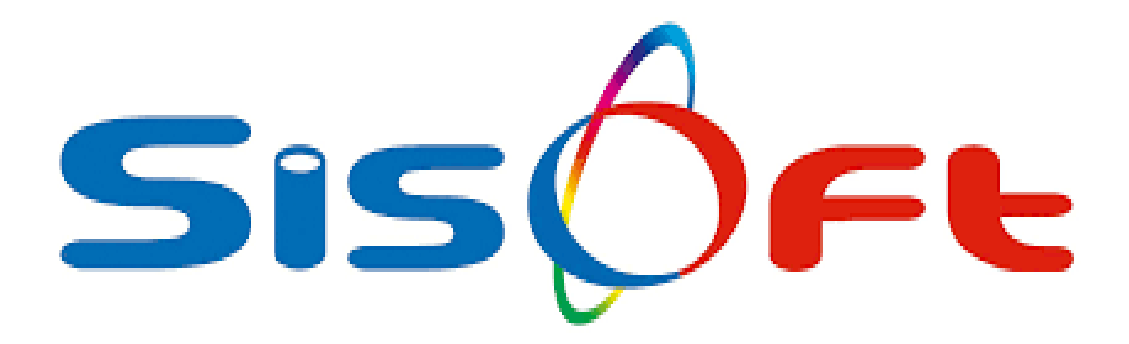

#### HASTANE ROL SEÇİMİ

SISOFT SAĞLIK BILGI SISTEMLERI 2021 – ANKARA

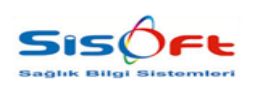

HASTANE ROL SEÇİMİ

Doküman No : Yürürlük Tarihi : 22.02.2021 Revizyon No : 00 Revizyon Tarihi : -Sayfa No : **2 / 5** 

| DEĞİŞİKLİK NO | TARİH      | YAYIN VE DEĞİŞİKLİK<br>İÇERİĞİ | DEĞİŞİKLİK<br>YAPAN         |
|---------------|------------|--------------------------------|-----------------------------|
| 00            | 22.02.2021 | Doküman oluşturuldu.           | Yazılım ve Kalite<br>Birimi |
|               |            |                                |                             |
|               |            |                                |                             |
|               |            |                                |                             |
|               |            |                                |                             |

| HAZIRLAYANADRESONAYYazılım ve Kalite BirimiMutlukent Mahallesi 1989. Cadde No: 2<br>06810 Çankaya/AnkaraGenel Müdür | HAZIRLAYAN<br>Yazılım ve Kalite Birimi | <b>ONAY</b><br>Genel Müdür |
|----------------------------------------------------------------------------------------------------|----------------------------------------|----------------------------|
|----------------------------------------------------------------------------------------------------|----------------------------------------|----------------------------|

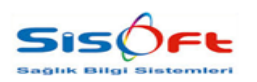

HASTANE ROL SEÇİMİ

Doküman No : Yürürlük Tarihi : 22.02.2021 Revizyon No : 00 Revizyon Tarihi : -Sayfa No : **3 / 5** 

#### YÖNETİCİ TAKİP EKRANLARININ REHBERE UYGUN GÖRÜNÜMÜ

HBYS Yönetici Takip Ekranlarında bulunması gereken ekran ve hesaplamalar ile ilgili KGHM Verimlilik ve Kalite Uygulamaları Dairesi Başkanlığı tarafından Şehir, A, B, C, D ve E rollü hastaneler için rehberler hazırlanmıştır. Bu noktada hastane sorumlusu/bilgi işlem tarafından, hastane rolü HBYS Sistemi üzerinden kayıt altına alınması gerekmektedir. Böylelikle HBYS Yönetici Takip Ekranları kendi rolüne ait verileri gösterecek şekilde görüntülenecektir.

Her bir hastane için; Yatak sayısı, konumu, bulunduğu konumdaki hasta sayısı gibi farklı parametrelere göre Hastane Rolü belirlenmektedir. Bu Hastane Rolü <u>https://khgmsaglikhizmetleridb.saglik.gov.tr/</u> sitesine girerek veya Sağlık Hizmetleri Daire Başkanlığı ile iletişime geçerek öğrenilebilmektedir. Görsel 1'de de görüldüğü gibi aralıklı zamanlarla güncellenen hastane rolleri web sitesi üzerinden paylaşılmaktadır. Bu noktada hastane sorumlusu/bilgi işlem tarafından burada belirtildiği gibi hastaneye ait belirlenmiş olan rol takip edilmelidir.

|              | Anasayfa                                                                                          | Kurumsal Mevzuat                                            | Birimlerimiz İletişim                                           |                                                                                 |  |
|--------------|---------------------------------------------------------------------------------------------------|-------------------------------------------------------------|-----------------------------------------------------------------|---------------------------------------------------------------------------------|--|
|              | Kamu Hastaneleri Genel Müdürlüğüne Bağl<br>Kamu Hastaneleri Genel Müdürlüğüne Bağlı 2. ve 3. Başı | <b>I 2. ve 3. Basamak K</b> a<br>Imak Kamu Sağlık Tesisleri | <b>ımu Sağlık Tesisleri (</b><br>Güncel Listesi için tiklayınız | Güncel Listesi × anlar                                                          |  |
|              |                                                                                                   | -                                                           | 25 Octik<br>3021                                                | Toplum Rub Sağlığı Merkez (TRSM) İl Koordinasyon Kurulu Çalışma<br>Rehberi      |  |
|              | J- TYT                                                                                            | HAR!                                                        | 02 Ekm<br>2020                                                  | Özellikli Hizmetler Dinamik Veri Girig Platformu 2020 Vili<br>(Ekm,Kasm,Aralik) |  |
|              | AND SA                                                                                            | 12                                                          | 07 Napar<br>2020                                                | COVID-19 Salgını Sırasında Dental İşlemlerde Uyulması Gereken<br>Prosedürler    |  |
| 11 Haziner 3 |                                                                                                   | ALC: N                                                      | 10 Şubet<br>2020                                                | DÜNYA SAĞLIK ÖRBÜTÜ KALİTEHAKLAR UZAKTAN EĞITIMİ                                |  |
| Evde Sağlı   | x Hizmetleri ve Taburculuk Aşamasında Klinik Epikriz E                                            | ntegrasyonu Çalışma Topl                                    | antisa                                                          | Data Carlos et                                                                  |  |
|              |                                                                                                   |                                                             |                                                                 |                                                                                 |  |
|              | Güvenilir<br>covid-19 Aşısıl                                                                      | güncel bilgi iç                                             | in<br>Ins                                                       | EA                                                                              |  |

Görsel 1 – Kamu Hastaneleri Genel Müdürlüğü

| <b>HAZIRLAYAN</b><br>Yazılım ve Kalite Birimi | ADRES<br>Mutlukent Mahallesi 1989. Cadde No: 2<br>06810 Çankaya/Ankara | ONAY<br>Genel Müdür |
|-----------------------------------------------|------------------------------------------------------------------------|---------------------|
|                                               |                                                                        |                     |

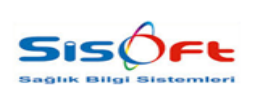

HASTANE ROL SEÇİMİ

Doküman No : Yürürlük Tarihi : 22.02.2021 Revizyon No : 00 Revizyon Tarihi : -Sayfa No : **4 / 5** 

HBYS Sistemine giriş yapıldıktan sonra; Menüden 'Hastane Tanımları' aratılmalıdır. 'Hastane Tanımları' ekranı açılmalıdır.

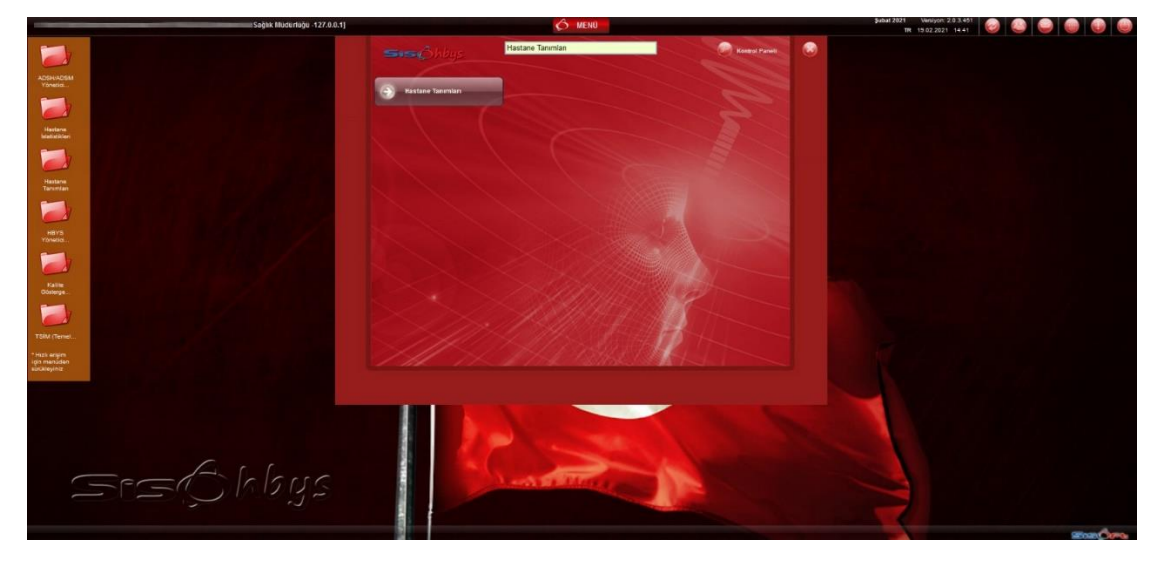

Görsel 2 - Hastane Tanımları - Erişim

Hastane Tanımları ekranında bulunan Sorgu Kriterleri panelindeki Hastane Kodu veya Hastane Adı girilerek sorgulama işlemi yapılmalıdır. Listede bulunmuş olan hastane ismi üzerine tıklayarak sağ panelde o hastaneye ait veriler getirilmelidir.

| Hastane Tanımları                                                                                                    |                                                                                                    |
|----------------------------------------------------------------------------------------------------|----------------------------------------------------------------------------------------------------|
| Bul 📗 Yeni 🕜 Kaydet 🕃 Sil 📄 Parametreler 🖉 S<br>Sorgu Kriterleri                                                                                                    | MS 🕞 Yazdır 💈 Nutrisyon 🔮 Farmasötik 🕫 Renk 🔓 Kilitle 🗙 Kapat<br>Genel Ücretler 1. Basamak Bilgileri İş yeri Sicil GSS Sağlık NET Eccane / ITS PTS (Performans Takip Sistemi)           |
| Hastane Kodu 02a<br>Hastane Adı<br>Hastane Türü<br>Attif<br>Tümü O Aktif O Pasif<br>Ana Hastane<br>Tümü O Ana Hastane O Ek Bina<br>Hastane Hastane Adı Has<br>W 02AM I S | Genel Bilgiler<br>Hastane Kodu 02AM 119 Aktif ØBu Hastanenin Ünitesi<br>Hastane Adı<br>Hastane Türü İl Sağlık Müdürlüğü<br>Adres 1<br>Adres 2 DENEME2<br>İlgerŞehir 500<br>Telefon Fats |
|                                                                                                    | Emekli Sandığı Kodu Displey Dizayn 1 V<br>Teletip Skrs Kod Morg Mevout<br>Latitude (Enlem) Longitude (Boylam)<br>* Örnek Olarak Latitude Kodu = 39.905523 , Longitude Kodu = 32.82692   |
|                                                                                                    | Özel Kodlar       Özel Kod 1     Özel Kod 2     Özel Kod 3                                                                                                    |
|                                                                                                    | Kan Bankasi Doktor P Sirra No   Kan Bankasi Sorumiu Sirra No Sirra No   Doktor P Kan Bankasi Servis 0026   Kan Bankasi Servis 0026 P Kan Bankasi Servis   Kan Bankasi Kurum ÜCRETSIZ P  |

Görsel 3 – Hastane Tanımları

| <b>HAZIRLAYAN</b><br>Yazılım ve Kalite Birimi | <b>ADRES</b><br>Mutlukent Mahallesi 1989. Cadde No: 2<br>06810 Çankaya/Ankara | <b>ONAY</b><br>Genel Müdür |
|-----------------------------------------------|-------------------------------------------------------------------------------|----------------------------|
|-----------------------------------------------|-------------------------------------------------------------------------------|----------------------------|

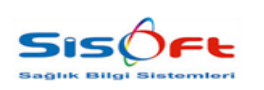

HASTANE ROL SEÇİMİ

Doküman No : Yürürlük Tarihi : 22.02.2021 Revizyon No : 00 Revizyon Tarihi : -Sayfa No : **5 / 5** 

Sağ panelde bulunan sekmelerden 'PTS (Performans Takip Sistemi)' sekmesi açılmalıdır. Açılan sekmede bulunan 'Hastane Rolü' alanında listelenmiş olan seçeneklerden hangisi hastaneye ait ise seçim yapılmalı ve ardından kaydet butonuna basarak hastane rolü kayıt altına alınmalıdır.

| ul 🔄 Yen 🤅<br>orgu Kriterleri | 🕽 Kaydet [ 🛛 🖘 | Parametreler 📓 SM | S 🙀 Yazdır 🙎 Nutrisya<br>Genel Ücretler 1 | on 🙎 Farmasöti<br>1. Basamak Bilgile | k 🧖 Renk 🔁 Konta | Vazgeç<br>Sağlık.NET Ecza | ne / ITS PTS (Perfor | mans Takip Sistemi) |
|-------------------------------|----------------|-------------------|-------------------------------------------|--------------------------------------|------------------|---------------------------|----------------------|---------------------|
| Hastane Adı<br>Hastane Türü   | 028            |                   | PTS Kullanıcı Kod<br>PTS Şifr             | lu<br>re                             |                  |                           |                      |                     |
| Ana Hastane                   | OAur           |                   | O Şehir                                   | O A Rol                              | I Rol            |                           | O D Rol              | O E Rol             |
|                               |                |                   |                                           |                                      |                  |                           |                      |                     |

Görsel 4 – PTS (Performans Takip Sistemi)

Ekranlarınızın hastane rolünüze göre veri getirmesi için sayfayı yenileme işlemi gerçekleştirebilir veya çıkış yapıp tekrar giriş yapabilirsiniz.

| <b>HAZIRLAYAN</b><br>Yazılım ve Kalite Birimi | ADRES<br>Mutlukent Mahallesi 1989. Cadde No: 2<br>06810 Çankaya/Ankara | <b>ONAY</b><br>Genel Müdür |
|-----------------------------------------------|------------------------------------------------------------------------|----------------------------|
|                                               |                                                                        |                            |